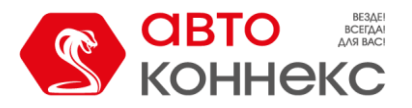

# ИНСТРУКЦИЯ ПОЛЬЗОВАТЕЛЯ Веб-интерфейс «ЗумБокс»

ООО «АВТОКОННЕКС» 2024г.

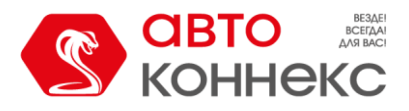

# История изменений:

| Дата       | Версия | Комментарий   |
|------------|--------|---------------|
| 2024.04.23 | 1.0    | Первая версия |
|            |        |               |
|            |        |               |
|            |        |               |

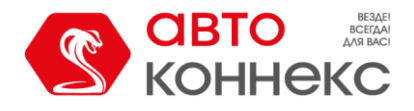

# Веб-интерфейс ЗумБокс. Инструкция пользователя.

Веб-версия приложения ЗумБокс предназначена для работы в окне веб-браузера Вашего телефона на **любой** мобильной платформе (в том числе на iPhone и устройствах, не поддерживающих Googleсервисы, например, Huawei).

- Ссылка на веб-интерфейс <u>https://ams.next-platform.ru/</u>
- Также на страницу авторизации можно перейти, отсканировав QR-код на наклейке ЗумБокса.

Для входа в свою учетную запись необходимо использовать логин и пароль, указанные на наклейке приобретённого Вами устройства.

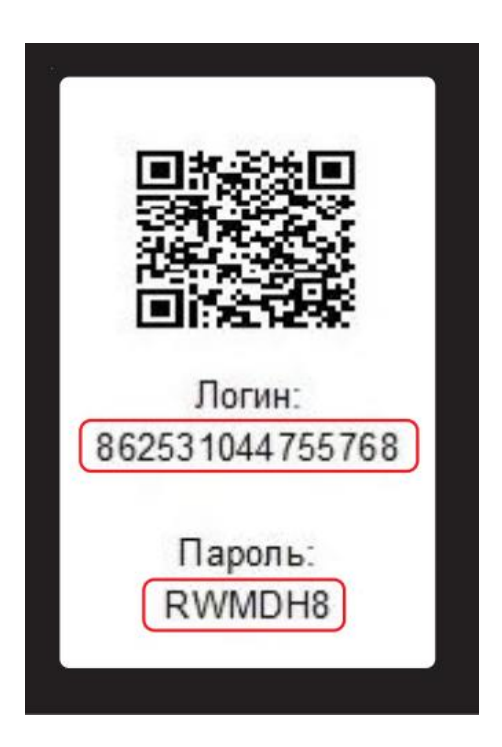

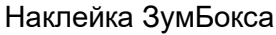

| NEX                                      | TPLATFORM                  | 1                |
|------------------------------------------|----------------------------|------------------|
| S                                        | <mark>авто</mark><br>конне | MARKC            |
|                                          |                            |                  |
| Логин                                    |                            |                  |
| Логин<br>Пароль                          |                            | <b>o</b>         |
| Логин<br>Пароль<br><mark>Контакты</mark> | Справка                    | <b>⊙</b><br>Демо |

Страница авторизации

- Рекомендуется сохранить данные для авторизации в браузере, через который открывается страница, либо каждый раз вводить логин и пароль полностью.
- **Рекомендуется** для веб-страницы авторизации создать ярлык на рабочем столе телефона, чтобы открывать интерфейс точно также как любое мобильное приложение, нажатием на иконку.

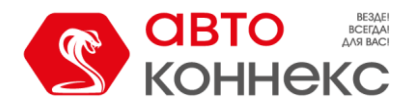

## Первый старт.

После первой авторизации пользователю предлагается ознакомиться с договором-офертой и дать своё согласие на обработку персональных данных. Также для активации аккаунта необходимо указать номер своего мобильного телефона. На указанный номер будет отправлен код подтверждения, а также этот номер будет записан в память устройства для возможности получения сообщений от ЗумБокса по каналу СМС в условиях отсутствия мобильного интернета. По умолчанию все сообщения и ответы от устройства поступают в веб-интерфейс по каналу GPRS (мобильный интернет). Позже, в случае необходимости, у Вас будет возможность отвязать свой телефон от устройства.

| E Кемпер Кемлер Кемлер Кемлер                                                                                       | Кемпер Кемпер Кемпер                                                       | E Kemnep V                                                                                                    |
|----------------------------------------------------------------------------------------------------|----------------------------------------------------------------------------|----------------------------------------------------------------------------------------------------|
| Активация аккаунта                                                                                                  | Активация аккаунта                                                         | Периодичность Заряд Остаток<br>сообщений батареи сообщений<br>720 мин 4.99 В, 94% 1368                                       |
| Уважаемый клиент!<br>Пожалуйста, внимательно ознакомьтесь                                                           | Чтобы иметь возможность восстановить лостип к своему аккаунту, пожалуйста. | Спутники Температура GSM<br>0 25 °C 22                                                                                       |
| с формой д <u>оговора-оферты</u> о<br>предоставлении услуг и с <u>согласием</u> на<br>обработку персональных данных | введите номер Вашего телефона и<br>нажмите кнопку «Получить код»           | Данные получены 05:05, 23 апр. 2024 г<br>Следующий сеанс связи ~ 23 апр. 2024 17:05<br>Примерный срок работы ~ 08 марта 2026 |
| Я ознакомился и согласен<br>с формай погодора сфорту.                                                               | +7ххххххххх Получить код                                                   |                                                                                                    |
| о предоставлении услуг.<br>Я даю своё согласие на обработку                                                         | На этот номер мы отправим СМС с кодом подтверждения                        | Активация аккаунта                                                                                                    |
| моих персональных данных                                                                                            | Код из СМС Отправить                                                       | Номер телефона подтвержден.<br>Ваш аккаун успешно активирован!                                                               |
|                                                                                                    |                                                                            |                                                                                                    |
|                                                                                                    |                                                                            |                                                                                                    |
| История 🔪 Опции 义                                                                                                   | История > Опции >                                                          | История 🕻 Опции 🕻                                                                                                    |
| 21 e7 21 e 124                                                                                                    | 21 + 22 + 21 + 12A<br>(((1)))                                              | 21+22 21+3 21+24A                                                                                                    |
| оезд. Донской, Донской район, Южный административны                                                                 | 19, 5-й Донской проезд, Донской, Донской район, Южный                      | 19, 5-й Донской проезд, Донской, Донско                                                                                      |

## Интерфейс.

После успешной активации аккаунта Вы можете настроить интерфейс по своему усмотрению. А именно:

- Выбрать изображение объекта для контроля;
- Дать название объекту контроля;
- Выбрать вариант темы (светлая/тёмная);
- Привязать к аккаунту дополнительные устройства (если Вы приобрели несколько);
- Активировать Телеграм-бота для получения оповещений в Telegram.

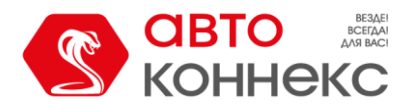

Сразу после первой авторизации Вы можете **выбрать** из предложенных вариантов **изображение объекта**, который Вы собираетесь контролировать с помощью ЗумБокса. Также на странице выбора изображения можно **присвоить название** объекту.

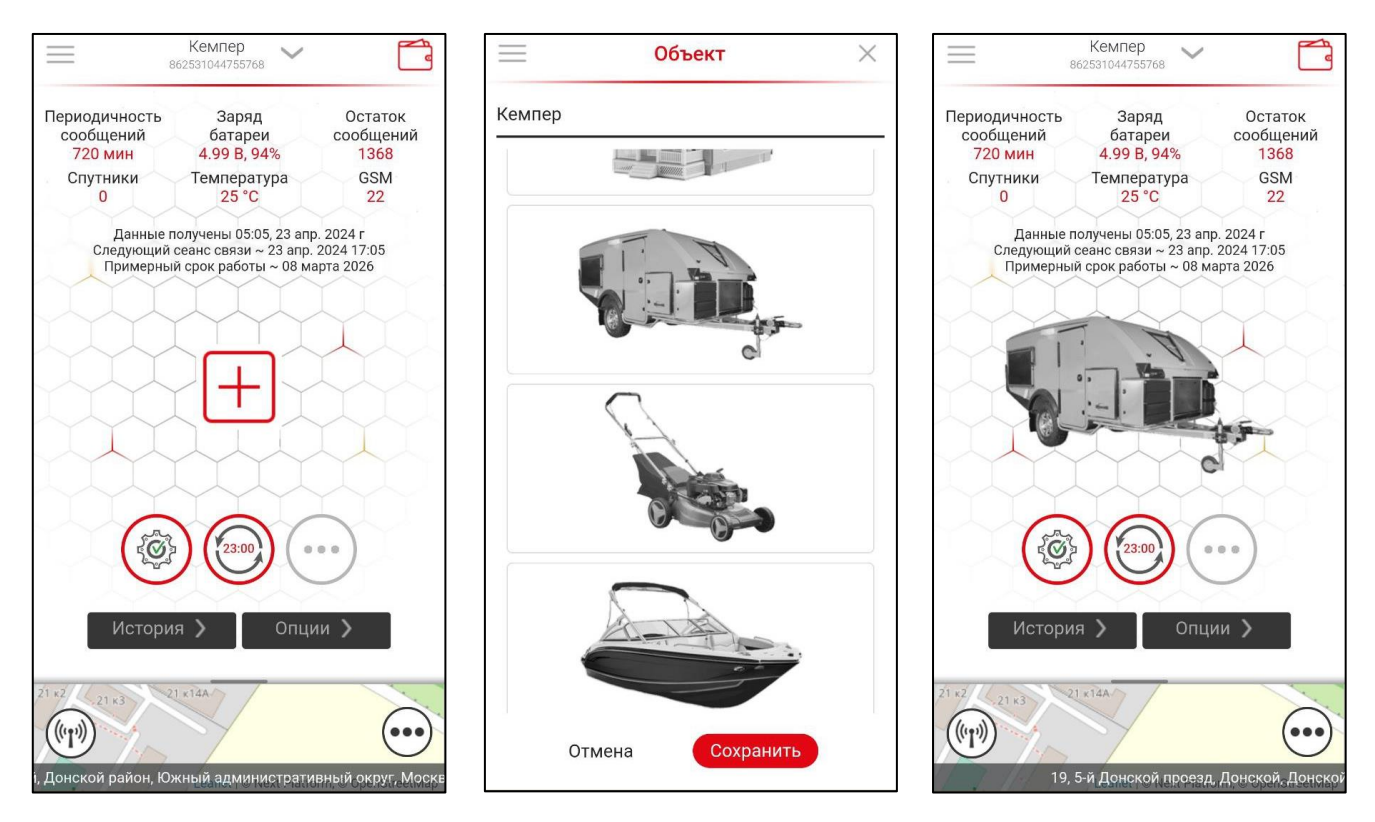

Позже Вы в любой момент сможете изменить как название, так и изображение.

Для удобства работы в разных условиях освещённости, а также в соответствии с индивидуальными предпочтениями, в Настройках можно **выбрать Светлую или Тёмную тему** для интерфейса.

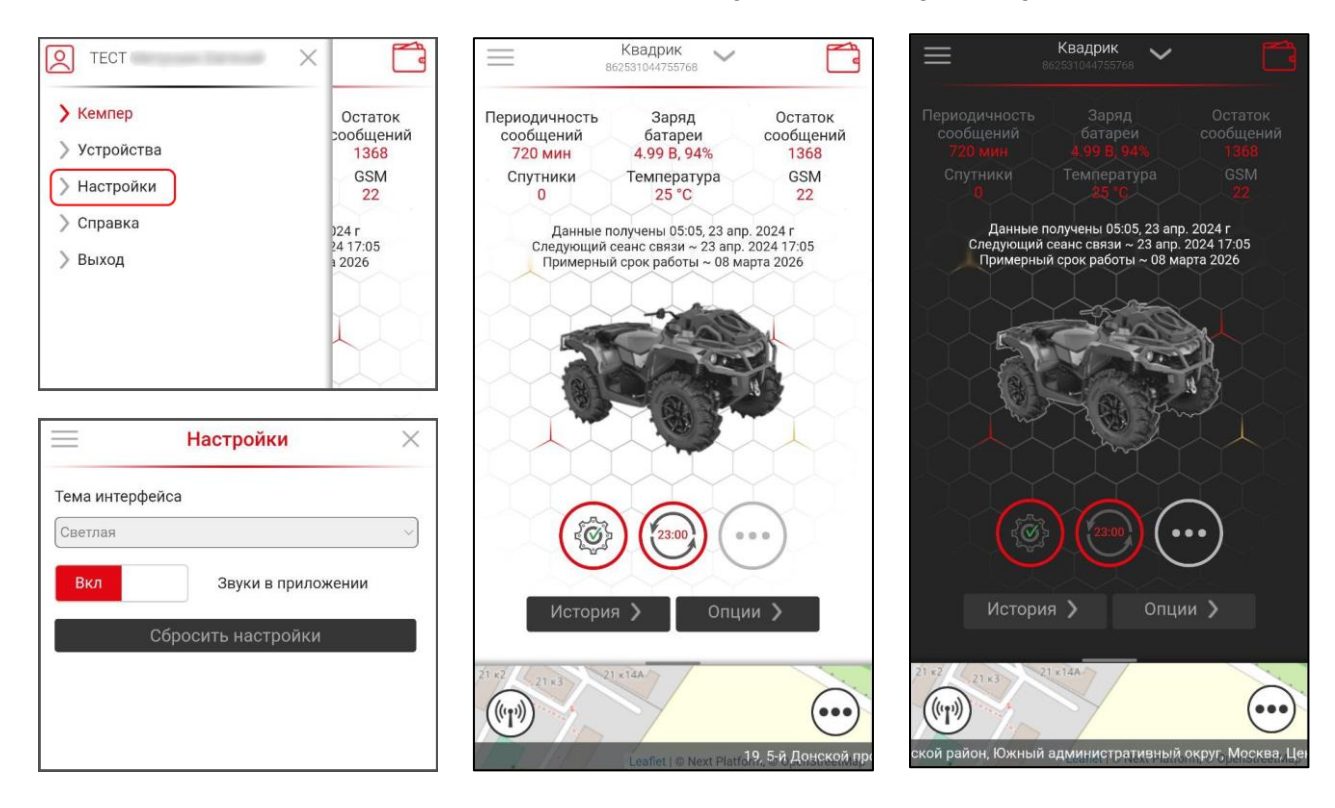

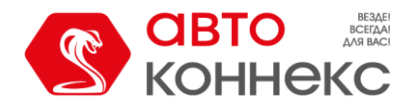

Если у Вас имеется несколько ЗумБоксов, то, для удобства пользования, Вы можете добавить их в один аккаунт. Используя только один логин, Вы сможете просматривать все имеющиеся устройства в одном интерфейсе. Просто введите логин и пароль, указанные на ЗумБоксах, которые Вы хотите привязать в окне добавления устройства. При этом для добавленных устройств сохраняется возможность просматривать их по одному, используя их индивидуальные логин и пароль.

| TECT X                    |                   | 📃 Устройства 🗙                                           | = | Устройства                                                   | $\times$ |
|---------------------------|-------------------|----------------------------------------------------------|---|--------------------------------------------------------------|----------|
| > Кемпер                  | Остаток           | 🕂 Добавить 🔀 Отвязать                                    |   | 🕂 Добавить 🔀 Отвязать                                        |          |
| Устройства                | сообщении<br>1368 | Кемпер                                                   | 6 | <b>Зумик Скутер</b><br>862531044582774                       | >        |
| > Настройки               | GSM<br>22         | Добавление устройства 🛛 🗙                                |   | Кемпер<br>862531044755768                                    | >        |
| > Справка                 | )24 r<br>24 17:05 | Введите логин и пароль аккаунта, который хотите добавить | ć | Моя дача<br>355217048191630                                  | >        |
| > Выход                   | 1 2026            | Логин                                                    |   |                                                              |          |
|                           |                   | Новый пароль                                             |   |                                                              |          |
|                           |                   | повыя пароль                                             |   |                                                              |          |
|                           |                   | Выполнить Отмена                                         |   | Добавление устройства<br>Устройства аккачита 355217048191630 |          |
| Устройства                | ×                 |                                                          |   | успешно добавлены!                                           |          |
|                           |                   |                                                          |   |                                                              |          |
| Н Добавить 🛛 Отвязать     |                   |                                                          |   |                                                              |          |
| Кемпер<br>862531044755768 | >                 |                                                          |   |                                                              |          |
|                           |                   |                                                          |   |                                                              |          |
|                           |                   |                                                          |   |                                                              |          |
|                           |                   |                                                          |   |                                                              |          |
|                           |                   |                                                          |   |                                                              |          |
|                           |                   |                                                          |   |                                                              |          |

Отвязать устройства также можно в любой момент.

|   | Устройства                                                                           | $\times$ |          | Устройства 🛛 🗙                                                       |
|---|--------------------------------------------------------------------------------------|----------|----------|----------------------------------------------------------------------|
| + | Добавить 🔀 Отвязать                                                                  |          | <b>H</b> | Добавить 🗙 Отвязать                                                  |
| в | Зумик Скутер<br>862531044582774                                                      | >        |          | Кемпер >                                                             |
|   | Кемпер<br>862531044755768                                                            | >        | P        | Моя дача >                                                           |
| 8 | Моя дача<br>355217048191630                                                          | >        |          |                                                                      |
|   | Внимание ×<br>Исключить устройство 862531044582774<br>из списка доступных?<br>Да Нет |          |          | Удаление доступа<br>Устройство 862531044582774 успешно<br>исключено! |

# Веб-интерфейс ЗумБокс Инструкция пользователя

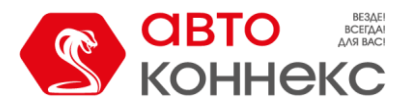

Индивидуально для каждого устройства Вы можете **запретить его добавление** в видимость другим аккаунтам. Никто не сможет управлять устройствами Вашего аккаунта. Все ранее предоставленные доступы будут отозваны. Также, в целях безопасности, будет предложено сменить пароль Вашего аккаунта.

| С ТЕСТ Нажимаем ×                                                                                                    | 862531044755768                                                                                                    | × = 862531044755768 ×                                                                                                    |
|----------------------------------------------------------------------------------------------------|----------------------------------------------------------------------------------------------------|----------------------------------------------------------------------------------------------------|
| Укемпер       Оста         У Устройства       13         Настройки       22         Справка       24 17:0         Выход       12026 | Дата принятия оферты: 23 апреля 2024<br>+791<br>Ваш email<br>тЕСТ ✓<br>Изменить пароль аккаунта<br>Геолокация в Телеграм<br>Телеграм-аккаунты<br>Выкл Показывать моё<br>местоположение на карте | Дата принятия оферты: 23 апреля 2024<br>+791<br>Ваш email<br>ТЕСТ<br>Изменить пароль аккаунта<br>Геолокация в Телеграм<br>В Доступ к устройствам<br>Теперь никто не сможет управлять<br>устройствали Вашего аккаунта. Все ранее<br>предоставленные доступы отозваны.<br>Рекомендуем сменить пароль Вашего<br>аккаунта. |

При попытке добавить Ваш ЗумБокс в видимость к своему аккаунту пользователь получит отказ.

| $\equiv$ | Устройства 🛛 🗙                                                       |
|----------|----------------------------------------------------------------------|
| Đ        | Добавить 🔀 Отвязать                                                  |
| _        | Моя дача                                                             |
|          | Добавление устройства 🛛 🗙 🗌                                          |
|          | Введите логин и пароль аккаунта,<br>который хотите добавить          |
|          | 862531044755768                                                      |
|          |                                                                      |
| l        | Ошибка<br>Владелец аккаунта не разрешает добавлять<br>его устройства |

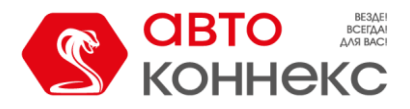

## Уведомления в Telegram.

Для пользователей мессенджера Telegram существует возможность получать уведомления, а также взаимодействовать с ЗумБоксом, в случае возникновения тревожных событий, прямо в чате Telegram.

**Обязательными условиями для этого являются:** установленный на смартфоне пользователя Telegram, согласие пользователя на получение на свой Телеграм-аккаунт уведомлений от бота **NextPlatform** (@NextPlatformBot).

|                                                                                                   |                                                                         | ≡ 862531044755768 × ← T Test                                                                                                    | iams :                                                                                                  |
|---------------------------------------------------------------------------------------------------|-------------------------------------------------------------------------|----------------------------------------------------------------------------------------------------|----------------------------------------------------------------------------------------------------|
| <ul> <li>Кемпер</li> <li>Устройства</li> <li>Настройки</li> <li>Справка</li> <li>Выход</li> </ul> | Остаток<br>сообщений<br>1365<br>GSM<br>22<br>)24 r<br>24 17:05<br>12026 | Дата принятия оферты: 23 апреля 2024<br>+791<br>Ваш email<br>ТЕСТ<br>Изменить пароль аккаунта<br>Геолокация в Телеграм                                                           |                                                                                                    |
|                                                                                                   | 5                                                                       | Телеграм-аккаунты<br>Выкл Не предоставлять доступ к<br>моим устройствам<br>Показывать моё ТЕСТ Вас привет                                                                        | 24 апреля<br>/start <sub>12:36</sub>                                                                    |
|                                                                                                   | >                                                                       | Местоположение на карте<br>@NextPlatformBo<br>Идентификатор В<br>телеграм-аккаунт<br>Ваш логин в Next<br>86253104475576<br>Вы разрешаете о<br>телеграм-аккаунт<br>Вашим объектам | ц<br>ашего<br>а:<br>Platform:<br>8.<br>тправлять на этот<br>г уведомления по<br>в NextPlatform?<br>1236 |
|                                                                                                   | Онской проезд                                                           | Да<br>① Сообщение                                                                                                    | Her                                                                                                    |

В любой момент Вы можете **посмотреть** и, если потребуется, **отвязать** используемые **аккаунты Telegram**.

|                                                                                                   |                                                                         | 862531044755768                                                                                                    | × = 862531044755768 ×                                                                                                    |
|---------------------------------------------------------------------------------------------------|-------------------------------------------------------------------------|----------------------------------------------------------------------------------------------------|----------------------------------------------------------------------------------------------------|
| <ul> <li>Кемпер</li> <li>Устройства</li> <li>Настройки</li> <li>Справка</li> <li>Выход</li> </ul> | Остаток<br>сообщений<br>1365<br>GSM<br>22<br>)24 г<br>24 17:05<br>12026 | 862531044755768         Дата принятия оферты: 23 апреля 2024         +791         Ваш email         ТЕСТ         Изменить пароль аккаунта         Геолокация в Телеграм         Телеграм-аккаунты         Выкл         Не предоставлять досту моим устройствам         Выкл         Показывать моё местоположение на кар | <ul> <li>862531044755768</li> <li>Дата принятия оферты: 23 апреля 2024</li> <li>+791</li> <li>Ва Телеграм-аккаунты</li> <li>ТЕ ОТВязать</li> <li>24.04.24</li> </ul> |
|                                                                                                   |                                                                         |                                                                                                    |                                                                                                    |

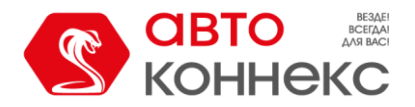

#### Главный экран.

Сразу после авторизации Вы увидите ранее выбранное Вами изображение объекта контроля, значения основных параметров ЗумБокса, полученных в последнем сообщении, данные об актуальности этих параметров и кнопки управления.

Если к Вашему аккаунту подключены более одного устройства, **переключение** между ними происходит либо свайпом влево /вправо, либо выбором нужного объекта из выпадающего списка в верхней части экрана.

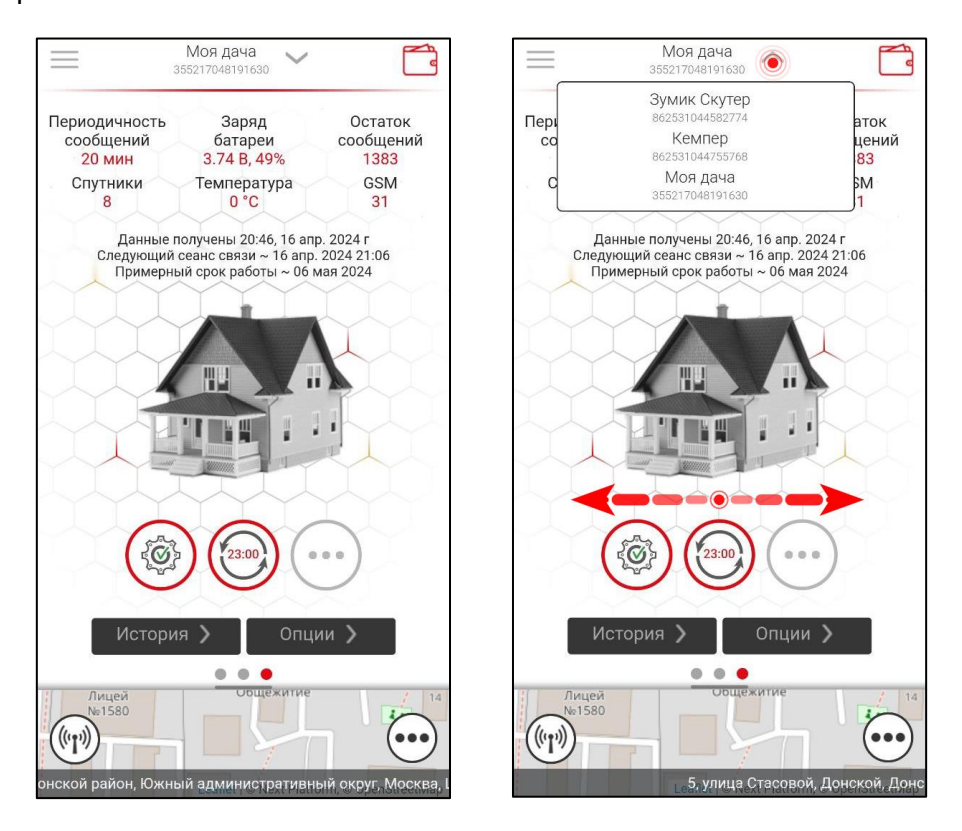

Кнопки управления находятся непосредственно под изображением объекта контроля. Основными являются «Настройки» и «Период выхода на связь».

- Кнопка «Настройки» вызывает окно текущими настройками и подробным перечнем параметров устройства, которые были получены во время последнего сеанса связи.
- Кнопка «Период выхода на связь» предназначена для настройки параметров работы ЗумБокса. Возможно либо установить временной отрезок, через который устройство будет выходить на связь, либо установить точное время пробуждения. Доступно 2 времени пробуждения в сутки, которые имеют приоритет над периодом при применении настроек. После выбора параметров и нажатия кнопки «Выполнить» на устройство отправляется команда, которая будет выполнена во время очередного сеанса связи. Если имеется непосредственный доступ к ЗумБоксу, то можно принудительно «разбудить» устройство нажатием на кнопку на электронной плате устройства. Откроется внеочередной сеанс связи и новые настройки будут установлены.

# Веб-интерфейс ЗумБокс Инструкция пользователя

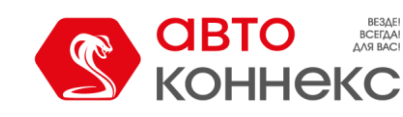

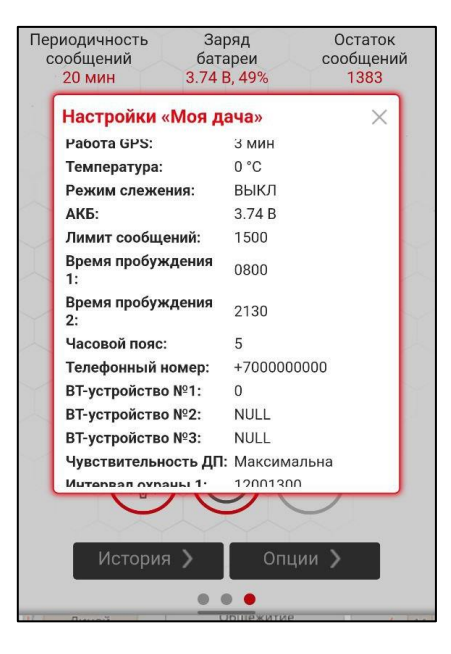

Настройки

| Териодичность<br>сообщений<br>20 мин | Заряд<br>батареи<br>3.74 В, 49%      | Остаток<br>сообщений<br>1383 |
|--------------------------------------|--------------------------------------|------------------------------|
| Период вых                           | ода на связь                         | ×                            |
| Введите пери<br>связь в преди        | юд выхода устро<br>елах 15 минут - 1 | йства на<br>20 часов         |
| 20                                   | минуты                               |                              |
| Или время пр                         | ообуждения<br>чмм или OFF)           |                              |
| 0800                                 |                                      | ~                            |
| 2130                                 |                                      | ~                            |
| Выпо                                 | лнить Отм                            | ена                          |
| (ŵ)                                  |                                      | ••••                         |
| История                              | а 🔪 Опц                              | ции >                        |
|                                      |                                      |                              |

Период выхода на связь

...

Дополнительные команды доступны по кнопке

Набор доступных команд зависит от типа ЗумБокса.

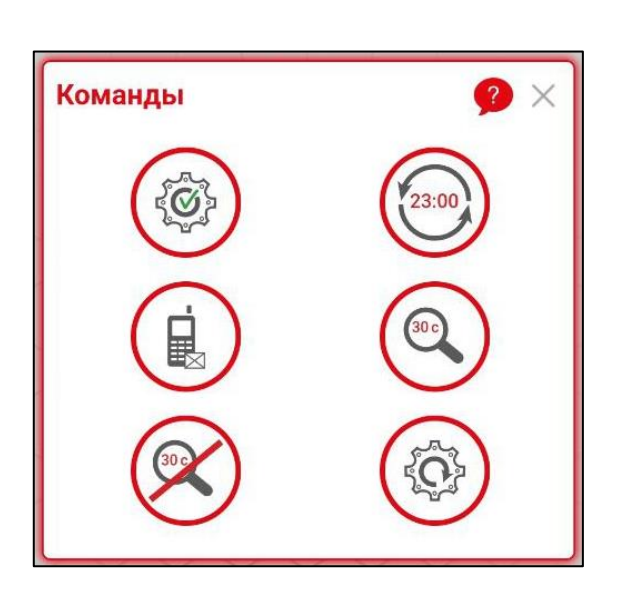

Обычный ЗумБокс

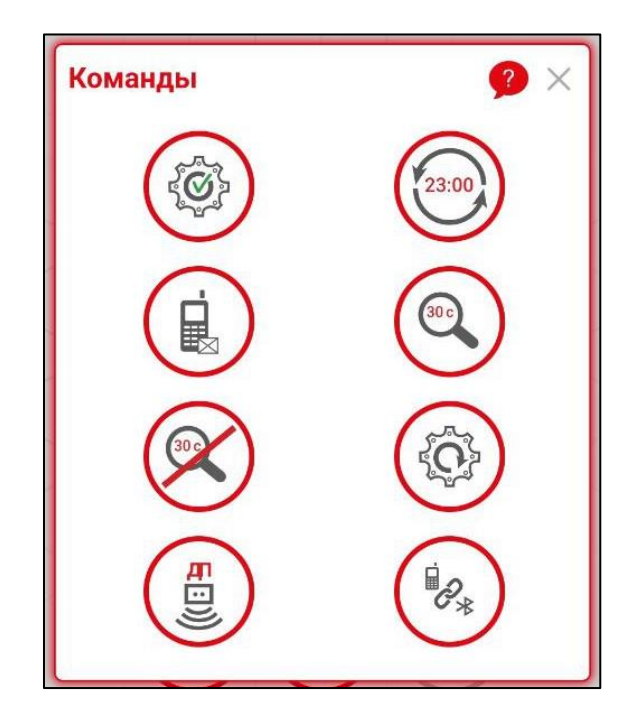

ЗумБокс с датчиком перемещения

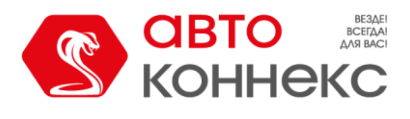

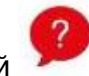

Описание команд доступно в окне справки, которая вызывается кнопкой

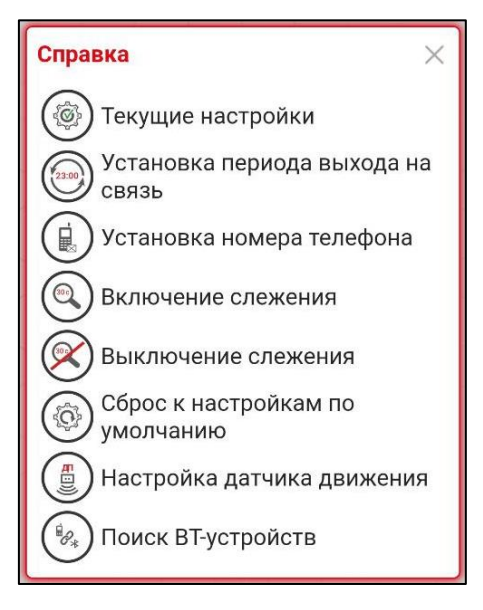

Кнопка «История».

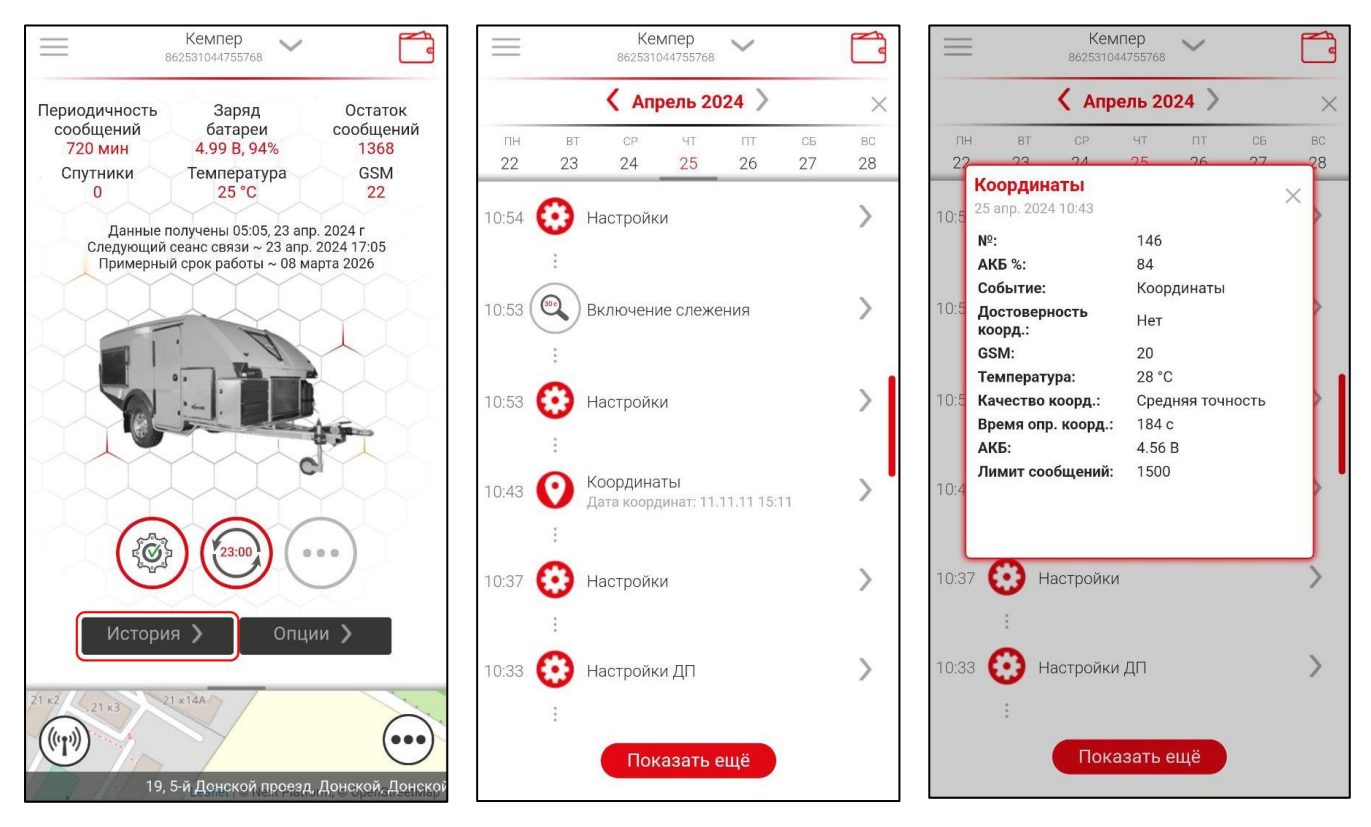

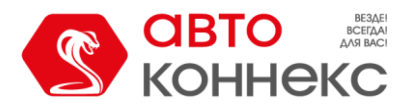

Кнопка «Опции».

Данный раздел будет пополняться по мере развития функционала приложения и технического совершенствования ЗумБокса. В настоящий момент здесь отображаются АКЦИИ и специальные предложения от АВТОКОННЕКС.

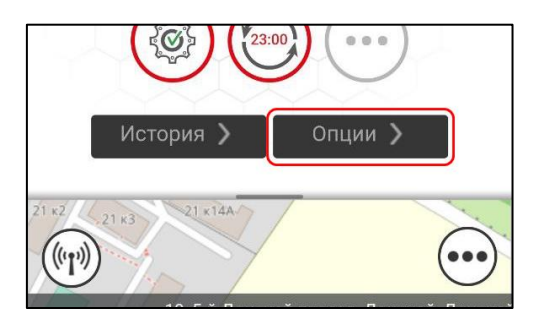

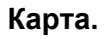

**В нижней части** главного экрана находится **Карта**, которая по умолчанию представлена в свёрнутом виде. Развернуть и свернуть карту можно следующими способами:

| ≡ ₃                                               | Катер 🗸                                                            |                                        |
|---------------------------------------------------|--------------------------------------------------------------------|----------------------------------------|
| Периодичность<br>сообщений<br><mark>20 мин</mark> | Заряд<br>батареи<br>4.91 В, 92%                                    | Остаток<br>сообщений<br>1497           |
| Спутники<br>4                                     | Температура<br>27 °С                                               | GSM<br>21                              |
| данные п<br>Следующий с<br>Примерны               | олучены 11:35, 25 ап<br>сеанс связи ~ 25 апр<br>и срок работы ~ 16 | р. 2024 Г<br>0. 2024 11:55<br>мая 2024 |
|                                                   |                                                                    | ••••                                   |
| Истори                                            | я 🔪 🗌 Опц                                                          | ии >                                   |
|                                                   | бщежитие                                                           |                                        |

Свайп вверх по центру экрана

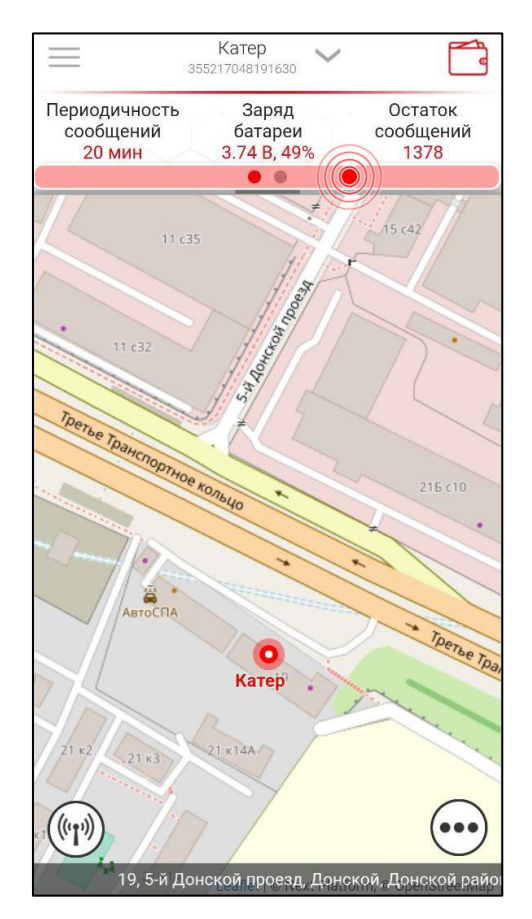

Тап по выделенной цветом области над картой

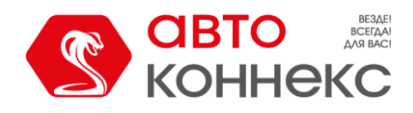

На экране карты присутствуют кнопки дополнительных функций.

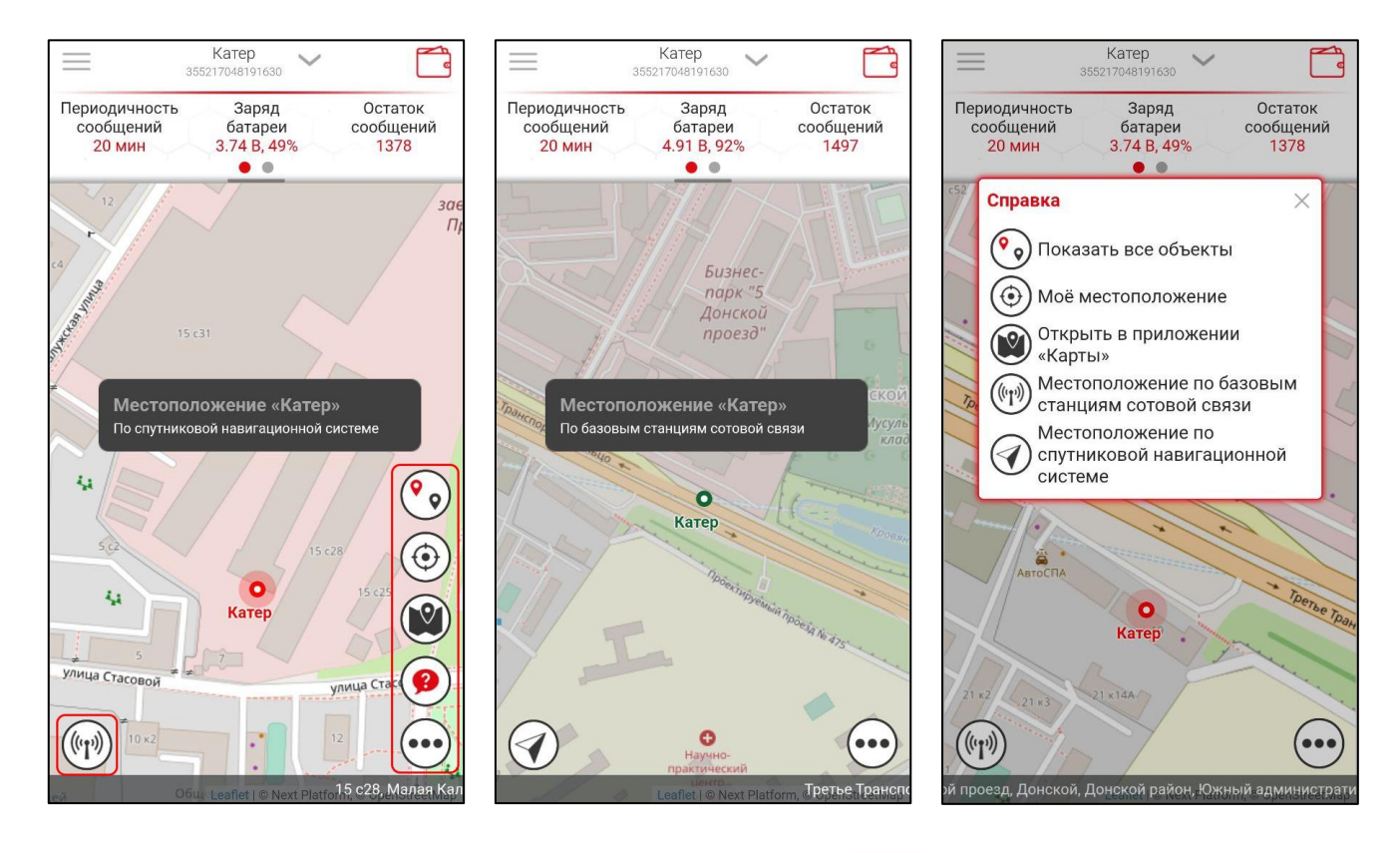

#### Левое контекстное меню

|                                       | Кемпер 🗸                                                              |                                           | TECT                            | × 📑                          |
|---------------------------------------|-----------------------------------------------------------------------|-------------------------------------------|---------------------------------|------------------------------|
| Периодичность<br>сообщений<br>720 мин | Заряд<br>батареи<br>4.99 В, 94%                                       | Остаток<br>сообщений<br><mark>1368</mark> | <b>)</b> Кемпер<br>) Устройства | Остаток<br>сообщений<br>1365 |
| Спутники<br><mark>0</mark>            | Температура<br>25 °С                                                  | GSM<br>22                                 | > Настройки                     | GSM<br>22                    |
| Данные г<br>Следующий<br>Примерны     | аолучены 05:05, 23 ап<br>сеанс связи ~ 23 апр<br>й срок работы ~ 08 м | p. 2024 r<br>. 2024 17:05<br>Japra 2026   | > Справка<br>> Выход            | )24 r<br>24 17:05<br>3 2026  |

- «Устройства» выбор изображения и присвоение наименования объекту контроля, добавление и удаление дополнительных устройств к аккаунту.
- «Настройки» выбор Светлой или Тёмной темы интерфейса, включение и выключение звуков в приложении, а также сброс настроек приложения.
- «Справка» информация о версии ПО и связь с технической поддержкой.
- «Выход» выход из аккаунта и переход к странице авторизации.

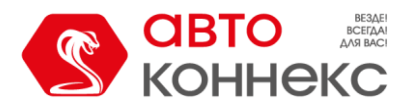

## Увеличение лимита сообщений.

После покупки ЗумБокса пользователю предоставляется **лимит** в количестве **1500 сообщений**. При настройках по умолчанию, которые предусматривают 1 сеанс связи в 1 сутки, этого лимита достаточно, чтобы устройство проработало более 4-х лет. Но т.к. пользователь может настроить устройство под свои индивидуальные задачи, лимит сообщений может закончиться намного раньше. **Остаток** сообщений всегда **отображается на главном экране** приложения.

Вы можете увеличить лимит, нажав на иконку . Будет отправлена заявка на увеличение доступного количества сообщений.

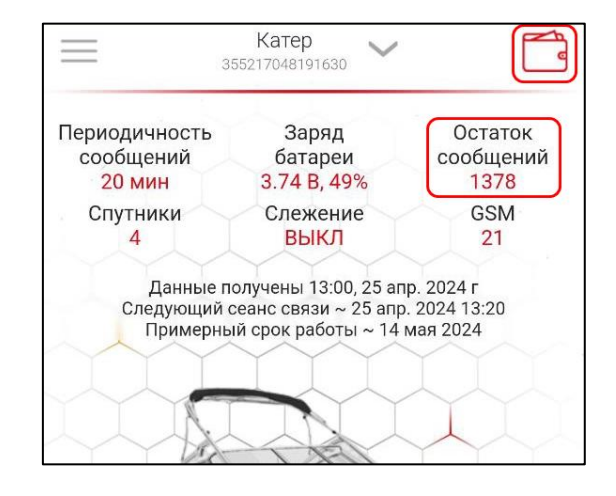

Также Вы можете использовать в устройстве свою SIM-карту, отслеживать её баланс и осуществлять пополнение её счёта самостоятельно. Остаток сообщений отображаться не будет.

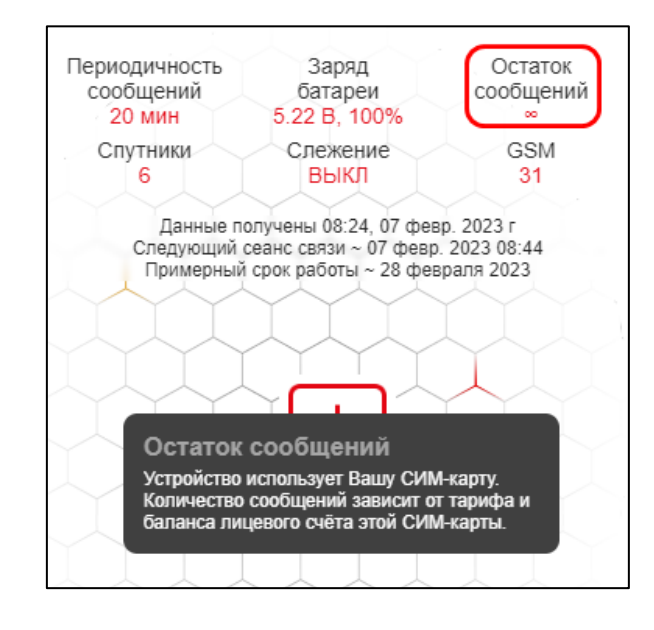

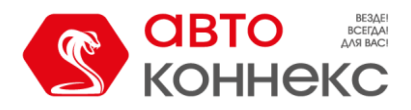

### ЗумБокс как автономная сигнализация.

**Версия** ЗумБокса **с датчиком перемещения** комплектуется электронной меткой и позволяет использовать устройство в качестве автономной сигнализации.

Это означает, что при активированном датчике перемещения ЗумБокс постоянно (даже в спящем режиме) посредством встроенного акселерометра измеряет ускорения по осям X, Y и Z. В случае превышения порога, установленного Вами при настройке датчика перемещения, ЗумБокс начинает поиск связанной с ним электронной метки, которая является средством идентификации владельца. Если метка не была обнаружена в зоне считывания (не более 3-х метров от устройства), происходит отправка тревожного сообщения владельцу ЗумБокса на его привязанный Telegram-аккаунт.

В чате Telegram появляется предложение включить режим слежения, при котором сообщения с координатами ЗумБокса будут поступать 1 раз в 1 минуту. Это поможет **оперативно отследить перемещение** контролируемого объекта. В интерфейсе отобразится индикация того, что включен режим слежения.

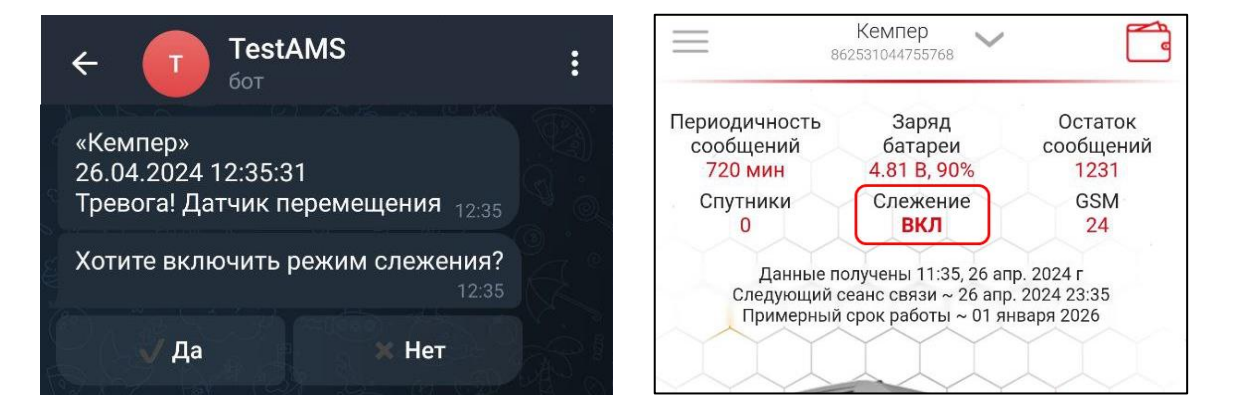

Важно! Не забывайте выключать режим слежения, когда он уже не нужен. Данный режим очень быстро расходует заряд батареи и лимит доступных сообщений.